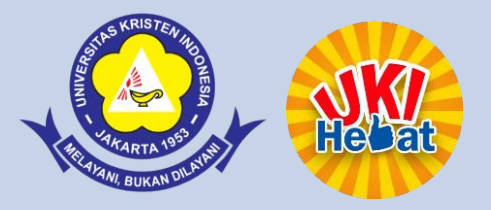

# Langkah Mudah Unggah Mandiri Tugas Akhir

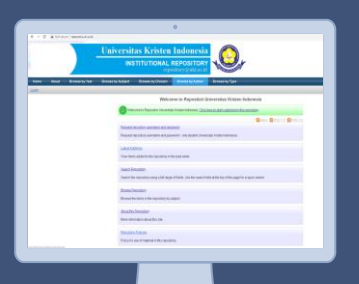

Penyelesaian

3

¢∷

Perpustakaan UKI

Upload

Persiapan

#### 1. Tahap Persiapan

#### Siapkan Komputer Anda

Pastikan Komputer telah terhubung dengan intenet. Anda bisa melakukan unggah (upload) dari mana pun

#### Pastikan akun repositori Anda telah aktif

Buka website perpustakaan : <u>http://perpustakaan.uki.ac.id/</u> Pilih Repositori

Username : NIM

Password : Nama keluarga atau last name Anda

Jika gagal login, ajukkan aktivasi ke :

#### http://bit.ly/Akun\_RepositoriUKI

atau email ke : perpustakaanukirepository@gmail.com

#### Siapkan file Tugas Akhir (Final)

Cara Membuat file PDF bisa dilihat <u>Panduan A</u>

Aturan penamaan dan susunan file harus mengikuti aturan di <u>Panduan B</u>

Perpustakaan UKI

### 2. Tahap Unggah (Upload)

- Buka website perpustakaan : <u>http://perpustakaan.uki.ac.id/</u>
- Pilih Repository, lalu masukkan username dan password
- Pilih halaman manage deposit lalu klik "New item"
- Pada tahap TYPE, pilih : "Thesis", lalu klik next
- Pada UPLOAD, unggah file satu per-satu mengikuti ketentuan di Panduan C
- Pada tahap DETAILS, Ikuti Panduan D
- Pada tahap SUBJECT, pilih subject berdasarkan Panduan E
- Pada tahap DEPOSIT, klik Deposit Item Now.
- Dengan menekan tombol ini, hasil unggahan akan terkirim ke Perpustakaan untuk diverifikasi

Perpustakaan UKI

- Ajukan permintaan form lolos verifikasi ke : <u>http://bit.ly/FormPernyataanLolosVerifikasiRepositoriUKI</u>
- Jika hasil unggah sudah benar, Perpustakaan akan mengirimkan Form Pernyataan Lolos Verifikasi Unggah Mandiri ke email Mahasiswa
- Cetak form tersebut dan serahkan petugas sirkulasi untuk mengurus bebas pustaka, transkip nilai serta ijazah

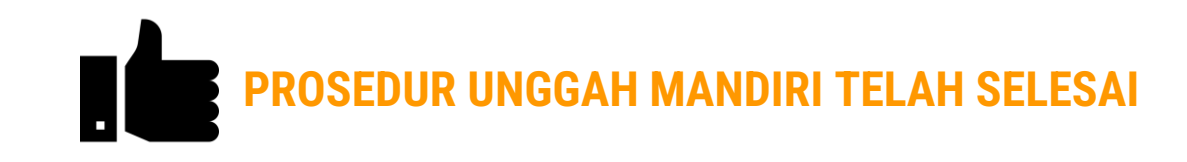

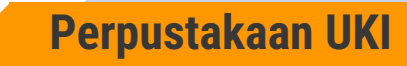

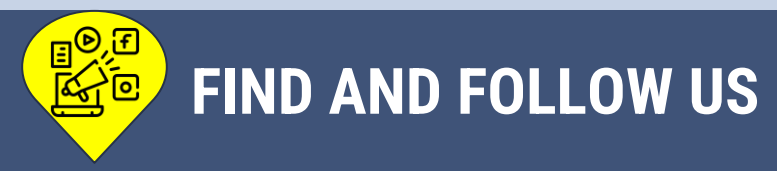

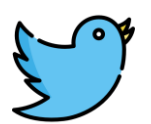

### @ukiPerpustakaan

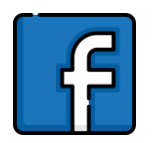

# Perpustakaan Uki Jakarta

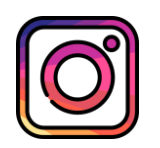

## @perpustakaan\_uki

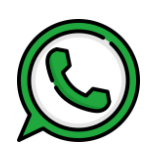

### 0895 7031 89909

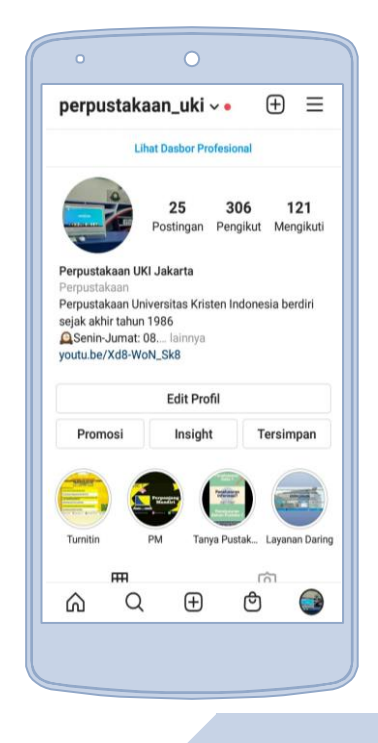

Perpustakaan UKI

# "Terima Kasih"

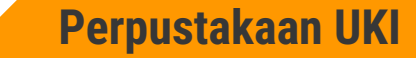